#### 目的

この資料では、Linux 監視エージェントを監視対象の RHEL, CentOS, Fedora, SLES, OpenSUSE, Ubuntu, Debian Linux サーバーにインストールする方法について説明します。その他の Linux ディ ストリビューションについては、将来追加される予定です。

#### 対象読者

この資料は、Nagios XI で Linux サーバーを監視したい Nagios 管理者を対象としています。

# サポートされるディストリビューション

Linux エージェントインストレーションは現在、RHEL/CentOS 5+, Fedora 14+, SLES 11+, OpenSUSE 11+, Ubuntu 12+, Debian 6+ でサポートされます。

### エージェントのインストール

Linux NRPE エージェントを監視対象の Linux サーバーの/tmp ディレクトリにダウンロードしてイン ストールします。

- Step 1. ターミナルを開き、監視したい Linux マシンにログインします。
- Step 2. 以下のコマンドを実行します。

cd /tmp wget https://assets.nagios.com/downloads/nagiosxi/agents/linux-nrpe-agent.tar.gz

Step 3. 以下のコマンドを実行して、ダウンロードした圧縮ファイルを解凍します。

tar xzf linux-nrpe-agent.tar.gz

Step 4. 以下のコマンドを実行して、agent サブディレクトリに移動します。

cd linux-nrpe-agent

Step 5. root でスクリプトを実行します。

Ubuntu にインストールする場合は、sudo -i を実行するか、このコマンドの先頭に sudo をつけてください。

Nagios XI – Linux エージェントのインストール Nagios®

#### ./fullinstall

このスクリプトは以下を行います:

- ディストリビューションパッケージマネージャリポジトリの更新
- 事前要件パッケージのインストール
- 必要なユーザーとグループの作成
- xinetd 用サービスの定義
- エージェントおよびプラグインのコンパイルとインストール
- ファイアウォールの構成
- エージェントの構成
- Step 6. Do you want to continue? [Y/n] プロンプトが表示されたら、y と入力し「Enter」キーを 押します。
- Step 7. Allow from:プロンプトが表示されたら、Nagios サーバー(複数可)のアドレスを入力し、 「Enter」キーを押します。

**メモ**: 複数の Nagios インスタンスからこの Linux サーバーを監視する場合は、Nagios サ ーバーのアドレスをスペース区切りで入力してください。xinetd superdaemon がこれら の場所からエージェントプロセスへの接続を許可するよう設定します。

## 最後に

これで監視エージェントおよび必要なプラグインのインストールと設定が完了しました。Nagios XI でこのサーバーを監視するには、Nagios XI Web インターフェースで「Linux サーバ」ウィザードを実行してください。

Nagios XI – Linux エージェントのインストール Nagios®

## お問い合わせ

弊社では、Nagios XI に関するご意見、フィードバックをお待ちしております。 Nagios XI についてご不明な点がございましたら、以下までお問い合わせください。

| ジュピターテクノロジー株式会社(Jupiter Technology Corp.) |                                                        |
|-------------------------------------------|--------------------------------------------------------|
| 住所:                                       | 〒183-0023 東京都府中市宮町 2-15-13 第 15 三ツ木ビル 8F               |
| URL:                                      | http://www.jtc-i.co.jp/                                |
| 電話番号:                                     | 042-358-1250                                           |
| FAX 番号:                                   | 042-360-6221                                           |
| ご購入のお問い合わせ:                               |                                                        |
| お問い合わせフォ                                  | -Δ <u>https://www.jtc-i.co.jp/contact/scontact.php</u> |
| メール                                       | sales@jtc-i.co.jp                                      |
| 製品サポートのお問い合わ                              | せ:                                                     |
| カスタマーポータノ                                 | https://www.jtc-i.co.jp/support/customerportal/        |
|                                           |                                                        |

# Nagios XI – Linux エージェントのインストール Nagios<sup>®</sup>

日本語マニュアル発行日 2017 年 3 月 9 日 本マニュアル原文 Nagios XI – Installing The Linux Agent Updated – February, 2017

ジュピターテクノロジー株式会社